# Notificarea online evenimente pentru asigurările de viață în 5 pași

Dacă dorești să avizezi un eveniment pe polița de viață, procesul de înregistrare se desfășoară online, parcurgând 5 pași simpli.

Vei avea o **experiență îmbunătățită** pentru că beneficiezi de un **serviciu**:

- RAPID
   Notificarea se poate realiza oricând, de oriunde, chiar și de pe telefonul mobil
- **SIMPLU** Vei parcurge **doar 5 pași** în aplicație pentru realizarea notificării
- EFICIENT
   Aplicația este integrată cu sistemul de administrare a polițelor astfel încât, după identificarea poliței, vei beneficia de asistență

Serviciul este disponibil pe <u>www.groupama.ro</u> la secțiunea **Daune /Avizare daune online** sau Apăsând aici butonul **Avizare online** 

Alo Groupama 0374 110 110 www.groupama.ro

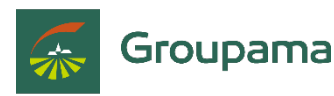

## Documente pentru a începe notificarea

- numărul poliței de asigurare;
- contul IBAN;
- copia actului de identitate și documentele aferente evenimentului pe care dorești să îl notifici, în format digital, pentru upload

În cazul în care nu cunoști numărul contractului de asigurare, te rugăm să iei legătura cu reprezentantul de vânzări; HR-ul companiei sau să ne contactezi la 0374110110.

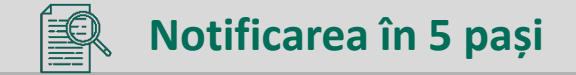

### Acord GDPR

Pentru ca informațiile oferite să poată fi prelucrate în vederea instrumentării dosarului de daună, este necesar acordul tău expres prin apăsarea butonului "Am luat cunoștință" după citirea informațiilor din <u>Nota de Informare privind Prelucrarea Datelor cu Caracter</u> <u>Personal</u>

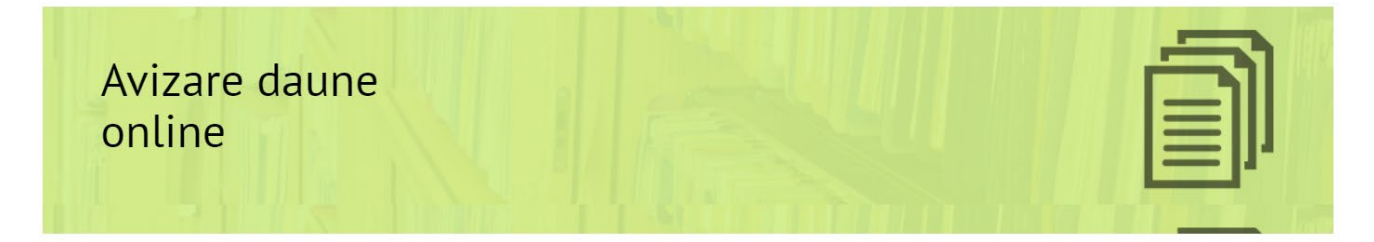

Declar ca am inteles si am citit Nota de Informare privind Prelucrarea Datelor cu Caracter Personal

Am luat cunostinta

# Selectează tipul daunei și data evenimentului

| •Completezi la Tipul daunei :                                                                                          | l ipul daunei                  | Selectati 🗸 🗸 |
|----------------------------------------------------------------------------------------------------|--------------------------------|---------------|
| <ul><li>Asigurări de viață</li><li>Data producerii</li></ul>                                                           | Data producerii evenimentului* |               |
| evenimentuilui: <i>când a avut</i>                                                                                     | Ora producerii evenimentului*  | HH : MM       |
| <ul> <li><i>loc evenimentul</i></li> <li><i>Ora producerii evenimentului</i></li> <li>este un câmp opțional</li> </ul> | 8j gj 31<br>Crefresh           |               |
| Introduci <i>codul de securitate</i><br>din imaginea colorată (la                                                      | Introdu codul de securitate•   |               |
| nevoie apeși butonul refresh<br>pentru schimbarea codului)                                                             | PASUL URMATOR >                | Groupama      |

# Pasul 1: Identificarea poliței în baza căreia se înregistrează notificarea

După ce introduci **Numărul de poliță** și apeși butonul "continuare" treci la pasul următor

| 1. Identificarea politei in baza careia se face notificarea |                            |                          |                       |   |  |
|-------------------------------------------------------------|----------------------------|--------------------------|-----------------------|---|--|
| Numar polita*                                               |                            |                          |                       | ] |  |
| In cazul in care pu cupesti puma                            | ul contractului de asigura | ro to rugam sa joi logat | ira cu roprozontantul |   |  |

In cazul in care nu cunosti numarul contractului de asigurare, te rugam sa iei legatura cu reprezentantul de vanzari; HR-ul companiei sau sa ne contactezi la 0374110110

# Pasul 2: Detalii despre eveniment și upload documente

|    | 1. Identificarea politei in baza careia se face notificarea                                         |                                                                                                    |  |
|----|----------------------------------------------------------------------------------------------------|----------------------------------------------------------------------------------------------------|--|
|    | 2. Detalii despre eveniment si upload documente                                                     |                                                                                                    |  |
| Α. | Lista de acoperiri aferente politei*                                                                | Deces Boala gravă Deces din accident Fracturi Intervenție chirurgicală Cheltuieli medicale Cesteliaera                                                                                                    |  |
| В. | Selecteaza evenimentul produs*                                                                      | Selectati V                                                                                                    |  |
| C. | Declaratia Asiguratului privind circumstantele<br>producerii accidentului sau debutului afectiunii* |                                                                                                    |  |
| D. | Diagnostic*                                                                                         |                                                                                                    |  |
| E. | Upload documente*                                                                                   | Selecteaza fisiere                                                                                                    |  |
|    |                                                                                                    | Te rugam sa te asigurari ca uploadezi toate documentele solicitate.<br>Te informam ca fara aceste documente evaluarea evenimentului<br>asigurat nu poate fi solutionata iar solicitarea nu poate fi analizata |  |

**A. Din lista de acoperiri** alegi clauza pentru care se avizează evenimentul (poți alege 1 sau mai multe clauze)

În funcție de clauza bifată va apărea pe interfață lista cu documentele specifice fiecărei clauze iar aceste documente trebuie încărcate în secțiunea dedicată de la punctul E

B. Selectezi evenimentul produs din lista dată

| Selecteaza evenimentul produs*            | Selectati 🗸                                                   |   |
|-------------------------------------------|---------------------------------------------------------------|---|
|                                           | Selectati                                                     | ~ |
| Detalii suplimentare producere eveniment* | Accident                                                      |   |
|                                           | Alte afectiuni                                                |   |
|                                           | Analize medicale                                              |   |
|                                           | Boli ale ochilor si urechilor                                 |   |
|                                           | Boli ale sangelui si organelor hematopoietice si unele tumori |   |
| Disconstic                                | Boli endocrine, de nutrite si metabolism                      |   |
| Diagnostic                                | Boli infectioase si parazitare                                |   |
|                                           | Bolile aparatului locomotor, sistem osos si muscular          |   |
|                                           | Bolile cardio-vasculare                                       | ~ |

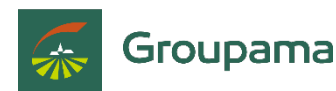

Continuare

**C.** În secțiunea aferentă declarației privind circumstanțele producerii accidentului sau debutului afecțiunii vei completa **detaliile despre eveniment** - ce s-a întâmplat, cum s-a întâmplat

**D. Diagnosticul** stabilit de medic se va completa așa cum este trecut în actele medicale

**E. Upload documente**: apeși butonul "Selectează fișiere" și alegi documentele pe care trebuie să le încarci în aplicație apoi apeși butonul "continuare".

- Nu poți trece mai departe dacă nu încarci documentele solicitate.
- Limita pentru upload este de 20 MB.

### Pasul 3: Introducere date despre persoana care face avizarea

| 1. Identificarea politei in baza careia se face notificarea |            |   | $\checkmark$ |
|-------------------------------------------------------------|------------|---|--------------|
| 2. Detalii despre eveniment si upload docum                 | nte        |   |              |
| 3. Informatii despre persoana care face notif               | carea      |   |              |
| Calitatea persoanei care face notificarea•                  | Selectati  | ~ |              |
|                                                             | Selectati  |   |              |
|                                                             | Asigurat   |   | Continuare   |
|                                                             | Beneficiar |   |              |
| 4. Date cont                                                | Alta       |   |              |
| 5 Confirmarea evenimentului acigurat                        |            |   |              |

Dacă ești asiguratul vei completa doar datele asiguratului.

Dacă ești beneficiarul vei completa datele asiguratului și datele benefiarului.

Dacă nu ești asiguratul sau beneficiarul vei menționa în ce calitate faci notificarea apoi vei completa datele asiguratului și datele benefiarului.

### Pasul 4: Datele bancare

Trebuie să completezi codul iban al contului în care vor fi virați banii și datele solicitate

| 1. Identificarea politei in baza careia se face not | ficarea | $\checkmark$ |
|-----------------------------------------------------|---------|--------------|
| 2. Detalii despre eveniment si upload documente     |         | $\checkmark$ |
| 3. Informatii despre persoana care face notificat   | rea     | $\checkmark$ |
| 4. Date cont                                        |         |              |
| Cont IBAN*                                          |         | ]0           |
|                                                     |         | Continuare   |
| 5. Confirmarea evenimentului asigurat               |         |              |

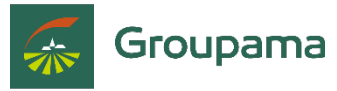

## Pasul 5: Confirmarea evenimentului asigurat

| 1. Identificarea politei in baza careia se face no | ificarea                                           | $\checkmark$ |
|----------------------------------------------------|----------------------------------------------------|--------------|
| 2. Detalii despre eveniment si upload document     | e                                                  | $\checkmark$ |
| 3. Informatii despre persoana care face notifica   | rea                                                | $\checkmark$ |
| 4. Date cont                                       |                                                    | $\checkmark$ |
| 5. Confirmarea evenimentului asigurat              |                                                    |              |
| Deschide pdf-ul si verifica si informatiile        | Formular pentru anuntarea evenimentului asigurat 🕁 |              |
| Sunt de acord, datele din formular sunt corecte*   |                                                    |              |

Finalizare

După completarea tuturor câmpurilor se va genera **Formularul de avizare** care trebuie verificat – dacă cuprinde toate date completate și dacă acestea sunt corecte.

- Dacă informațiile sunt corecte, se bifează acordul și se apasă butonul "finalizare".
- Dacă sunt necesare modificări, apeși pe secțiunea care trebuie modificată, faci modificările dorite și continui recompletarea informațiilor de la acel pas.

După finalizarea notificării vei primi, pe adresa de email menționată în formular, un mesaj de confirmare a înregistrării notificării de daună și numărul unic de referință.

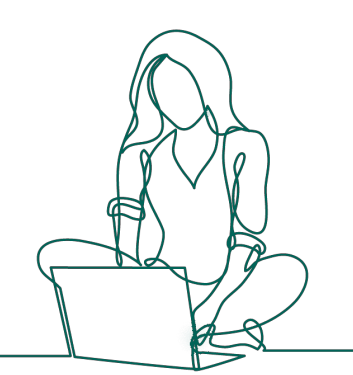

Pentru mai multe informații legate de procesul de notificare online, poți apela 0374.110.110 de luni până vineri, în intervalul orar 08:00 – 18:00 sau ne poți scrie pe adresa de e-mail <u>documente@groupama.ro</u>.

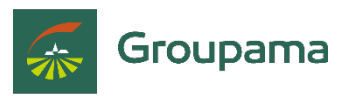